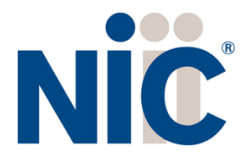

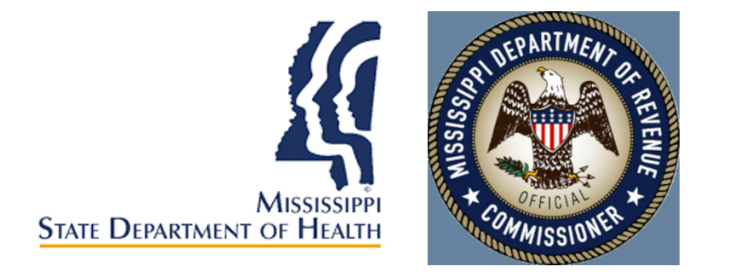

# Mississippi Medical Cannabis Program Industry Portal User Guide

## **Table of Contents**

| Overview                            | 3  |
|-------------------------------------|----|
| Register                            | 3  |
| Log In                              | 4  |
| Managing Multiple Accounts          | 4  |
| Payment                             | 5  |
| Submit a New Application            | 5  |
| Digital Cards and Business Licenses | 13 |
| Support                             | 14 |

#### Overview

NIC Licensing Solutions (NLS) is the official web portal for the Mississippi Medical Cannabis Program. Industry stakeholders can utilize NLS to manage the application process for:

- New businesses (Cultivator Facilities, Disposal Entities, Processing Facilities, Research Facilities, Testing Facilities, Transportation Entities)
- New dispensary applications
- Practitioner registration and patient certifications
- Patient applications
- Caregiver applications
- Agent/Employee applications

### Register

New users must first register by navigating to the Registration page: <u>https://ms-doh-public.nls.egov.com/</u>

| WARNING: Please be sure the sure the su | nat the information provided during regist<br>you CANNOT modify this inf       | ration is 100% accurate. This data will be used in your application, and<br>formation after you register. |  |  |  |
|----------------------------------------------------------------------------------------------------|--------------------------------------------------------------------------------|----------------------------------------------------------------------------------------------------|--|--|--|
| Legal First Name *                                                                                                    |                                                                                | Legal Last Name *                                                                                         |  |  |  |
| Email *                                                                                                    |                                                                                | Confirm Email *                                                                                           |  |  |  |
|                                                                                                    |                                                                                |                                                                                                    |  |  |  |
| Phone Number *                                                                                                    |                                                                                |                                                                                                    |  |  |  |
| Phone Number *<br>What type of application would                                                                                                    | you like to get started with? $^{\star}$                                       |                                                                                                    |  |  |  |
| Phone Number *<br>What type of application would<br>Password *                                                                                                    | you like to get started with? *                                                | Re-enter Password *                                                                                       |  |  |  |
| Phone Number *<br>What type of application would<br>Password *                                                                                                    | you like to get started with? *                                                | Re-enter Password *                                                                                       |  |  |  |
| Phone Number *<br>What type of application would<br>Password *                                                                                                    | you like to get started with? *  Please read and accept Terms  I'm not a robot | Re-enter Password *                                                                                       |  |  |  |

Once the registration information is submitted, confirm your email address by clicking the link sent to your inbox. You will <u>not</u> be able to log in until you verify your email address. *(if you do not see the email link, please check all your inboxes (i.e., spam, junkmail, or quarantine).* 

# Log In

Once your new account email has been verified, you can log in:

|                               | ➡) Sign In | Register |
|-------------------------------|------------|----------|
| Sign In                       |            |          |
| Usemane (email) *<br>Username |            |          |
| Password *<br>Password        |            |          |
| Accept Terms and Conditions.  |            |          |
| I'm not a robot               |            |          |
| SIGN IN                       |            |          |
|                               |            |          |

If you forget your password, click the Forgot Password button, provide your email address, and follow the instructions.

# Managing Multiple Accounts

In order to keep your applications organized, separate accounts are required to submit applications for a specific individual or business. For example, if you want to apply for your patient license and a business license, you will be required to maintain those applications in two separate accounts: one for you and one for the business.

Adding multiple accounts is applicable in *very rare circumstances*, such as an adult patient who also helps to maintain the account of a minor patient or an attorney/consultant who manages the licensing for multiple businesses. Do **NOT** create a new business account for a separate location unless that location is operated by a different business.

To add a new account, expand the Account tab and select Add Individual or Add Business:

| Account         | -                           | Status                               | Application ID                        | Title                      | License Type                                                  | License Number                      | Expiry Date 个               | Action   |
|-----------------|-----------------------------|--------------------------------------|---------------------------------------|----------------------------|---------------------------------------------------------------|-------------------------------------|-----------------------------|----------|
| ATE NEW APPLICA | Create New Account          | - Individual                         |                                       |                            |                                                               |                                     | ×                           |          |
| SE DASHBOARD    |                             | A WARNING: You a                     | re about to create an additional acco | unt. If vou just registere | d. vou do NOT need to create another account. Please close    | this box and click the Create New A | opplication button to start |          |
| CATIONS         |                             | your application. Th                 | ne account you are currently working  | in is displayed in the lef | navigation:                                                   |                                     |                             | 2 of 2 < |
| INT             | •                           |                                      |                                       |                            |                                                               |                                     |                             |          |
| INGS            |                             |                                      |                                       | Con                        | cted Account:<br>nplia, LLC                                   |                                     |                             |          |
| INDIVIDUAL      |                             |                                      |                                       | + CREATE N                 | EW APPLICATION                                                |                                     |                             |          |
| BUSINESS        | Adding multiple accounts is | applicable in <u>very rare circu</u> | umstances, such as an adult patient w | ho also helps to mainta    | in the account of a minor patient or an attorney/consultant w | ho manages Complia for multiple b   | usinesses. Do NOT create    |          |
| FROL PANEL      |                             |                                      | a new business account                |                            | CCOUNT CREATION                                               |                                     |                             |          |
|                 | _                           | _                                    |                                       | _                          |                                                               | _                                   | _                           |          |

NLS - Mississippi Industry Portal User Guide – 2022

Next, click Continue to Account Creation:

| nt 🔻         |        | Status                                   | Application ID | Title | L  | icense Type                                   | License Number | Expiry Date 个  |            |
|--------------|--------|------------------------------------------|----------------|-------|----|-----------------------------------------------|----------------|----------------|------------|
| VAPPLICATION | Create | New Account - Individ                    | dual           |       |    |                                               |                | ×              |            |
| HBOARD       |        |                                          |                |       |    |                                               |                |                |            |
| s            | Legal  | First Name *                             |                |       | ±. | Legal Last Name *                             |                |                | 1 - 2 of 2 |
|              | SSN *  |                                          |                |       |    | Confirm SSN *                                 |                |                |            |
|              |        | Date of Birth *                          |                |       |    | Confirm Date of Birth *                       |                |                |            |
| UAL          |        | Date of Birth<br>This field is required. |                | *     |    | Confirm Date of Birth This field is required. |                | ¥              |            |
| SS           | Phone  | Number *                                 |                |       |    | Email *                                       |                |                |            |
| NEL          |        |                                          |                |       |    |                                               |                |                |            |
|              |        |                                          |                |       |    |                                               | CANCEL         | CREATE ACCOUNT |            |
|              |        |                                          |                |       |    |                                               |                |                |            |

The box in the upper left corner of the screen allows you to easily switch between accounts

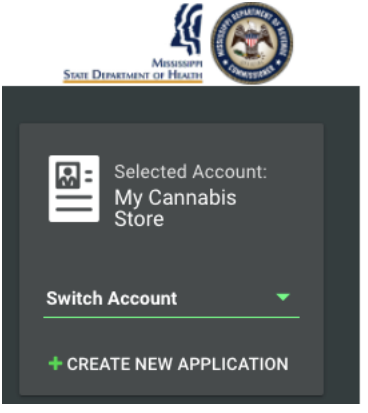

To switch between accounts, click the drop down and select the desired account.

#### Payment

Most applications in NLS require the payment of fees as detailed by the Mississippi Cannabis rules and regulations. Please contact the Mississippi Medical Cannabis Program if you have payment related questions.

#### Submit a New Application

To start a new application, click the Create New Application button in the center of the screen. If you are applying as an individual, click on the "I am a…" dropdown and select the option that best applies to you. You can also select "see all" to view all application types.

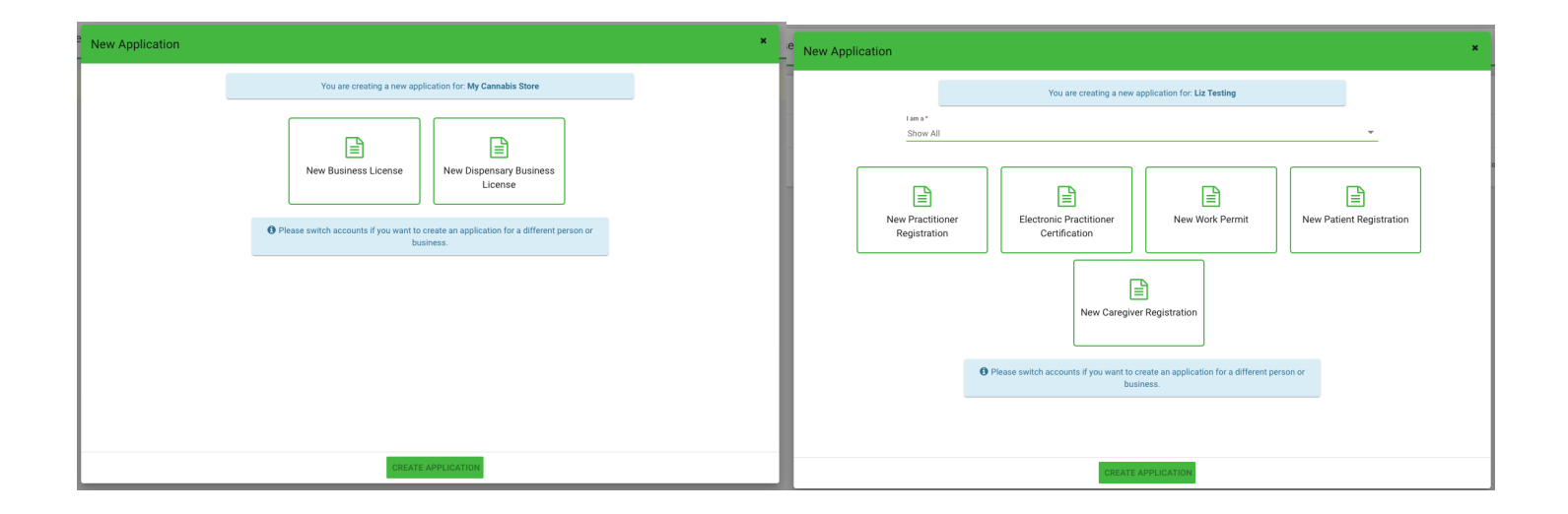

Next, choose the application type you'd like to create. Be sure to verify that you are working in the proper account by verifying the information in the blue box. Click Create Application to start the application.

| e New Application *                                                                                                    | New Application *                                                                                                    |
|----------------------------------------------------------------------------------------------------|----------------------------------------------------------------------------------------------------|
| You are creating a new application for: Liz Testing                                                                                                    | You are creating a new application for: Testing Business                                                                                                    |
| Image: Stand and the stand and the stand | Image: New Business License         Image: New Business License           Description         License           Description         New Business           Description         Description |
| CREATE APPLICATION                                                                                                    | CREATE APPLICATION                                                                                                    |

Once the application is created, complete all of the required information. Each application contains required data fields, question responses, and document uploads:

New Patient Registration: General Information:

| Applications / New Patient Registration |                 |                                         |                       |         |                        |                    | 🚹 🗡      | Fixtures 🗸 |
|-----------------------------------------|-----------------|-----------------------------------------|-----------------------|---------|------------------------|--------------------|----------|------------|
| GENERAL INFORMATION CONTACT INFORMATION | CERTIFYING PRAC | TITIONER/ CONDITION INFORMATION         | CAREGIVER INFORMATION | QUESTIO | INS AND ATTESTATIONS   | DOCUMENTS          | PAYMENTS | REVIEW     |
| Legal First Name *                      | ±.              | Middle Name                             |                       |         | Legal Last Name *      |                    |          |            |
| Date of Birth *<br>                     | Ŧ               | Social Security Number *<br>111-11-1111 |                       |         | Driver's License/State | ID Issuing State * |          | *          |
| Driver's License/State ID Number *      |                 | Email *<br>MCLicensing@msdh.ms.gov      |                       |         | Phone Number *         |                    |          |            |
| Is the Patient 18 years or older? *     |                 |                                         |                       |         |                        |                    |          |            |
| ⊖ Yes                                   |                 |                                         |                       |         |                        |                    |          |            |
| O No                                    |                 |                                         |                       |         |                        |                    |          |            |
|                                         |                 |                                         |                       |         |                        |                    |          |            |
| Card Type                               |                 |                                         |                       |         |                        |                    |          |            |
| Card Type I am applying for: *          | *               | Are you requesting a reduced or w       | aived fee? *          | *       |                        |                    |          |            |
|                                         |                 | E SAVE                                  | SAVE & NEXT CANCEL    |         |                        |                    |          |            |

# New Patient Registration: General Information, if minor patient:

| Applications / New Patient Re                         |                     |                  |                                               |                       |           |                         |                      | <u> </u> |        |
|-------------------------------------------------------|---------------------|------------------|-----------------------------------------------|-----------------------|-----------|-------------------------|----------------------|----------|--------|
| GENERAL INFORMATION                                   | CONTACT INFORMATION | CERTIFYING PRACT | TITIONER/ CONDITION INFORMATION               | CAREGIVER INFORMATION | QUESTIONS | AND ATTESTATIONS        | DOCUMENTS            | PAYMENTS | REVIEW |
| Legal First Name *<br>This is required.               |                     | ă.               | Middle Name                                   |                       |           | Legal Last Name *       |                      |          |        |
| Date of Birth *                                       |                     | •                | Social Security Number *<br>111-11-1111       |                       |           | Driver's License/Stat   | e ID Issuing State * |          | *      |
| Driver's License/State ID Numbe                       | er *                |                  | <sub>Email</sub> *<br>MCLicensing@msdh.ms.gov |                       |           | Phone Number*           |                      |          |        |
| Is the Patient 18 years or older?                     | *                   |                  |                                               |                       |           | i nis tiela is required |                      |          |        |
| <ul><li>Yes</li><li>No</li></ul>                      |                     |                  |                                               |                       |           |                         |                      |          |        |
| Parent / Legal Guardian                               | Information         |                  |                                               |                       |           |                         |                      |          |        |
| First Name *                                          |                     |                  | Middle Name                                   |                       |           | Last Name *             |                      |          |        |
| Date of Birth * Date of Birth This field is required. |                     | •                | Social Security Number *                      |                       |           | Phone Number *          |                      |          |        |
| Email *                                               |                     |                  |                                               |                       |           |                         |                      |          |        |
| Card Type                                             |                     |                  |                                               |                       |           |                         |                      |          |        |
| Card Type I am applying for: $^{\ast}$                |                     | *                | Are you requesting a reduced or wa            | aived fee? *          | *         |                         |                      |          |        |

New Patient Registration: Contact Information

| Applications / New Patient Registration |                  |                                                                |                    |          |                     |           | <u> </u> | Fixtures 🗸 |
|-----------------------------------------|------------------|----------------------------------------------------------------|--------------------|----------|---------------------|-----------|----------|------------|
| GENERAL INFORMATION CONTACT INFORMATION | CERTIFYING PRACT | TITIONER/ CONDITION INFORMATION CAREGIVER INFORMATION QUESTION |                    |          | NS AND ATTESTATIONS | DOCUMENTS | PAYMENTS | REVIEW     |
| Permanent Residence Address             |                  |                                                                |                    |          |                     |           |          |            |
| Street *<br>PO Box not accepted         |                  | Unit No. / Apt No.                                             |                    |          | City *              |           |          |            |
| County*                                 | Ŧ                | State *                                                        |                    | ~        | Zip Code *          |           |          |            |
| Address Verified? *                     |                  | No No                                                          | ✓ VERIFY ADDRESS   |          |                     |           |          |            |
| Mailing Address                         |                  |                                                                |                    |          |                     |           |          |            |
| 션 COPY FROM RESIDENCE ADDRESS           |                  |                                                                |                    |          |                     |           |          |            |
| Street *                                |                  | Unit No. / Apt No.                                             |                    |          | City *              |           |          |            |
| County *                                | *                | State *                                                        |                    | <b>*</b> | Zip Code *          |           |          |            |
| Address Verified? *                     |                  | No No                                                          | ✓ VERIFY ADDRESS   |          |                     |           |          |            |
|                                         |                  | E SAVE                                                         | SAVE & NEXT CANCEL |          |                     |           |          |            |

New Patient Registration: Physician/Condition Information

| Applications / New Patient Registration                   |                     |                                                |                       |                            |                 |          | 📤 🎽 Fixtures 🗸 |
|-----------------------------------------------------------|---------------------|------------------------------------------------|-----------------------|----------------------------|-----------------|----------|----------------|
| GENERAL INFORMATION                                       | CONTACT INFORMATION | CERTIFYING PRACTITIONER/ CONDITION INFORMATION | CAREGIVER INFORMATION | QUESTIONS AND ATTESTATIONS | DOCUMENTS       | PAYMENTS | REVIEW         |
| Recommendation                                            |                     |                                                |                       |                            |                 |          |                |
| 2 VIEW AVAILABLE CERTIFICATIONS                           |                     |                                                |                       |                            |                 |          |                |
| Condition Information                                     |                     |                                                |                       |                            |                 |          |                |
| Date of Patient Examination * Date of Patient Examination |                     | · 0                                            | Recommended Amount *  |                            |                 |          | Ŧ              |
| This field is required.                                   |                     |                                                |                       |                            |                 |          |                |
| 1 week Flower *                                           |                     | ✓ 1 week Concentrate *                         |                       | ▼ 1 week Infr              | used Product *  |          | *              |
| 30 days Flower *                                          |                     | ✓ 30 days Concentrate °                        |                       |                            | fused Product * |          | Ŧ              |
| Debilitating Medical Condition *                          |                     |                                                |                       |                            |                 |          | Ŧ              |
| Certifying Provider Information                           |                     |                                                |                       |                            |                 |          |                |
| Provider First Name                                       |                     | Provider Last Name                             |                       | Provider Ty                | /pe             |          | Ŧ              |
|                                                           |                     |                                                |                       |                            |                 |          |                |
| Federal Drug Enforcement Agency Number                    |                     | Provider Phone                                 |                       | Provider Er                | nail            |          |                |
| Date of Provider Signature Date of Provider Signature     |                     | *                                              |                       |                            |                 |          |                |
| Provider Office Address                                   |                     |                                                |                       |                            |                 |          |                |
| Street                                                    |                     | Unit No./Apt. No.                              |                       | City                       |                 |          |                |
|                                                           |                     |                                                |                       |                            |                 |          |                |
| State                                                     |                     | ✓ Zip Code                                     |                       |                            |                 |          |                |
| Address Verified?                                         |                     | No                                             |                       |                            |                 |          |                |
|                                                           |                     |                                                |                       |                            |                 |          |                |
|                                                           |                     |                                                |                       |                            |                 |          |                |
|                                                           |                     | E SA                                           | CANCEL                |                            |                 |          |                |

New Patient Registration: Caregiver Information

| Applications / New Patient Registra             | ation               |                   |                               |                       |                 |                      |               | 6             | 🎽 🎢 Fixtures 🗸   |
|-------------------------------------------------|---------------------|-------------------|-------------------------------|-----------------------|-----------------|----------------------|---------------|---------------|------------------|
| GENERAL INFORMATION                             | CONTACT INFORMATION | CERTIFYING PRACTI | TIONER/ CONDITION INFORMATION | CAREGIVER INFORMATION | QUESTIONS AND A | TTESTATIONS          | DOCUMENTS     | PAYMENTS      | REVIEW           |
| Do you plan to use a caregiver? *               |                     |                   |                               |                       |                 |                      |               |               |                  |
| Yes                                             |                     |                   |                               |                       |                 |                      |               |               |                  |
| ⊖ No                                            |                     |                   |                               |                       |                 |                      |               |               |                  |
|                                                 |                     |                   |                               |                       |                 |                      |               |               |                  |
| Caregiver Information                           |                     |                   |                               |                       |                 |                      |               |               |                  |
| Is your caregiver an individual or an entity? * |                     |                   |                               |                       |                 |                      |               |               |                  |
| Individual                                      |                     |                   |                               |                       |                 |                      |               |               | *                |
| Individual Information                          |                     |                   |                               |                       |                 |                      |               |               |                  |
|                                                 |                     |                   |                               |                       |                 |                      |               |               |                  |
| First Name *                                    |                     |                   | Middle Name                   |                       |                 | Last Name *          |               |               |                  |
|                                                 |                     |                   |                               |                       |                 |                      |               |               |                  |
| Suffix                                          |                     | *                 | Social Security Number *      |                       |                 | Phone *              |               |               |                  |
|                                                 |                     |                   |                               |                       |                 |                      |               |               |                  |
| Email *                                         |                     |                   | Confirm Email *               |                       |                 | Is your caregiver yo | our parent? * |               | -                |
|                                                 |                     |                   |                               |                       |                 |                      |               |               |                  |
|                                                 |                     |                   |                               |                       |                 |                      |               |               |                  |
|                                                 |                     |                   |                               |                       |                 |                      |               | ✓ SAVE RECORD | + ADD NEW RECORD |
|                                                 |                     |                   |                               |                       |                 |                      |               |               |                  |
|                                                 |                     |                   |                               |                       |                 |                      |               |               |                  |
|                                                 |                     |                   | 🖺 SAVE                        | SAVE & NEXT CANCEL    |                 |                      |               |               |                  |

| Applications / New Patient Registr              | ration              |                        |                          |                       |                 |                      |           | 6             | 🎽 🎢 Fixtures 🗸   |
|-------------------------------------------------|---------------------|------------------------|--------------------------|-----------------------|-----------------|----------------------|-----------|---------------|------------------|
| GENERAL INFORMATION                             | CONTACT INFORMATION | CERTIFYING PRACTITIONE | R/ CONDITION INFORMATION | CAREGIVER INFORMATION | QUESTIONS AND A | TTESTATIONS          | DOCUMENTS | PAYMENTS      | REVIEW           |
| Do you plan to use a caregiver? *               |                     |                        |                          |                       |                 |                      |           |               |                  |
| Yes                                             |                     |                        |                          |                       |                 |                      |           |               |                  |
| ○ No                                            |                     |                        |                          |                       |                 |                      |           |               |                  |
|                                                 |                     |                        |                          |                       |                 |                      |           |               |                  |
| Caregiver Information                           |                     |                        |                          |                       |                 |                      |           |               |                  |
| Is your caregiver an individual or an entity? * |                     |                        |                          |                       |                 |                      |           |               |                  |
| Entity                                          |                     |                        |                          |                       |                 |                      |           |               | Ŧ                |
| Entity Information                              |                     |                        |                          |                       |                 |                      |           |               |                  |
| Facility Name *                                 |                     | Fa                     | cility Street Name *     |                       |                 | Facility City Name * |           |               |                  |
|                                                 |                     |                        |                          |                       |                 |                      |           |               |                  |
| Facility State *                                |                     | ▼ Fa                   | cility Zip Code *        |                       |                 | Facility Phone Num   | ber *     |               |                  |
|                                                 |                     |                        |                          |                       |                 |                      |           |               |                  |
|                                                 |                     |                        |                          |                       |                 |                      |           |               |                  |
| Facility Email *                                |                     |                        |                          |                       |                 |                      |           |               |                  |
|                                                 |                     |                        |                          |                       |                 |                      |           |               |                  |
|                                                 |                     |                        |                          |                       |                 |                      |           | ✓ SAVE RECORD | + ADD NEW RECORD |
|                                                 |                     |                        |                          |                       |                 |                      |           |               |                  |
|                                                 |                     |                        | _                        |                       |                 |                      |           |               |                  |
|                                                 |                     |                        | SAVE SAVE                | SAVE & NEXT CANCEL    |                 |                      |           |               |                  |

New Patient Registration: Questions and Attestations

| Applications / New Patient Registrat                                                  | ion                                                                                      |                                                                                                    |                                             |                                                        |                                 |                                 | 🏊 🎢 Fixtures 🗸        |
|---------------------------------------------------------------------------------------|------------------------------------------------------------------------------------------|----------------------------------------------------------------------------------------------------|---------------------------------------------|--------------------------------------------------------|---------------------------------|---------------------------------|-----------------------|
| GENERAL INFORMATION                                                                   | CONTACT INFORMATION                                                                      | CERTIFYING PRACTITIONER/ CONDITION INFORMATION                                                             | CAREGIVER INFORMATION                       | QUESTIONS AND ATTESTATIONS                             | DOCUMENTS                       | PAYMENTS                        | REVIEW                |
| Do you attest that the information provi                                              | ded in the application is true and correct                                               | ? *                                                                                                    |                                             |                                                        |                                 |                                 |                       |
| ⊖ Yes                                                                                 |                                                                                          |                                                                                                    |                                             |                                                        |                                 |                                 |                       |
| ○ No                                                                                  |                                                                                          |                                                                                                    |                                             |                                                        |                                 |                                 |                       |
| I understand that the information conta                                               | ined on my identification card may be ma                                                 | ade available through a publicly accessible verification system. *                                         |                                             |                                                        |                                 |                                 |                       |
| ○ Yes                                                                                 |                                                                                          |                                                                                                    |                                             |                                                        |                                 |                                 |                       |
| ○ No                                                                                  |                                                                                          |                                                                                                    |                                             |                                                        |                                 |                                 |                       |
| I attest that I will only engage in the use                                           | e of marijuana that is consistent with my                                                | certifying practitioner's recommendations. *                                                               |                                             |                                                        |                                 |                                 |                       |
| ○ Yes                                                                                 |                                                                                          |                                                                                                    |                                             |                                                        |                                 |                                 |                       |
| ○ No                                                                                  |                                                                                          |                                                                                                    |                                             |                                                        |                                 |                                 |                       |
| I attest that I will not engage in the dive                                           | rsion of marijuana to any individual or er                                               | tity that is not allowed to possess it pursuant to the MS Medical Can                                      | nabis Act. *                                |                                                        |                                 |                                 |                       |
| ⊖ Yes                                                                                 |                                                                                          |                                                                                                    |                                             |                                                        |                                 |                                 |                       |
| ○ No                                                                                  |                                                                                          |                                                                                                    |                                             |                                                        |                                 |                                 |                       |
| I understand that I must carry my progr                                               | am identification card, complete with ph                                                 | oto ID, with me at all times while in the possession of marijuana for us                                   | se under the MS Medical Cannabis Act. *     |                                                        |                                 |                                 |                       |
| ⊖ Yes                                                                                 |                                                                                          |                                                                                                    |                                             |                                                        |                                 |                                 |                       |
| ○ No                                                                                  |                                                                                          |                                                                                                    |                                             |                                                        |                                 |                                 |                       |
| I understand that I am responsible for n                                              | otifying the MS State Department of Hea                                                  | lth within 20 days of any change in my name, address, or qualifying n                                      | medical condition pursuant to the MS Medic  | cal Cannabis Act. *                                    |                                 |                                 |                       |
| ⊖ Yes                                                                                 |                                                                                          |                                                                                                    |                                             |                                                        |                                 |                                 |                       |
| ○ No                                                                                  |                                                                                          |                                                                                                    |                                             |                                                        |                                 |                                 |                       |
| I authorize the Medical Marijuana Prog<br>history. *                                  | ram to release to licensed medical canna                                                 | bis dispensaries, via the state's automated system, my registration in                                     | formation, including: my program identifica | ation number, the term of my certification, the rec    | ommended allowable amount o     | of medical marijuana for my u   | se, and my dispensing |
| ⊖ Yes                                                                                 |                                                                                          |                                                                                                    |                                             |                                                        |                                 |                                 |                       |
| O No                                                                                  |                                                                                          |                                                                                                    |                                             |                                                        |                                 |                                 |                       |
| I understand that I must notify the MS \$                                             | State Department of Health if I wish to ch                                               | ange my caregiver and my caregiver must first be licensed and regist                                       | tered to particpate in the program. *       |                                                        |                                 |                                 |                       |
| ⊖ Yes                                                                                 |                                                                                          |                                                                                                    |                                             |                                                        |                                 |                                 |                       |
| O No                                                                                  |                                                                                          |                                                                                                    |                                             |                                                        |                                 |                                 |                       |
| I understand that it is my responsibility                                             | to notify the MS State Department of He                                                  | alth within 10 days of becoming aware of my program identification ca                                      | ard being lost or out of my possession. *   |                                                        |                                 |                                 |                       |
| ⊖ Yes                                                                                 |                                                                                          |                                                                                                    |                                             |                                                        |                                 |                                 |                       |
| ○ No                                                                                  |                                                                                          |                                                                                                    |                                             |                                                        |                                 |                                 |                       |
| I understand that my program identifica<br>certification is terminated or length of ( | ation card may be suspended or revoked to<br>certification is decreased from the initial | for one or more of the following: a) false information has been provide period of certification. $^{\ast}$ | ed to the MS State Department of Health; b) | I divert marijuana to entities or individuals; c) I us | e my card to obtain marijuana f | or another individual; and d) m | ıy practitioner       |
| ⊖ Yes                                                                                 |                                                                                          |                                                                                                    |                                             |                                                        |                                 |                                 |                       |
| ○ No                                                                                  |                                                                                          |                                                                                                    |                                             |                                                        |                                 |                                 |                       |
| I attest that the certifying practitioner e                                           | explained the potential risks and benefits                                               | of the medical use of cannabis. *                                                                          |                                             |                                                        |                                 |                                 |                       |
| ⊖ Yes                                                                                 |                                                                                          |                                                                                                    |                                             |                                                        |                                 |                                 |                       |
| ○ No                                                                                  |                                                                                          |                                                                                                    |                                             |                                                        |                                 |                                 |                       |
| I understand that as the legal guardian                                               | for the minor patient, I must serve as the                                               | patient's designated caregiver. *                                                                          |                                             |                                                        |                                 |                                 |                       |
| ⊖ Yes                                                                                 |                                                                                          |                                                                                                    |                                             |                                                        |                                 |                                 |                       |
| () No                                                                                 |                                                                                          |                                                                                                    |                                             |                                                        |                                 |                                 |                       |
| I understand that it is my responsibility                                             | to control the acquisition of the medical                                                | cannabis, the dosage and frequency of the use of medical cannabis by                                       | y the qualifying minor patient. *           |                                                        |                                 |                                 |                       |
| ⊖ Yes                                                                                 |                                                                                          |                                                                                                    |                                             |                                                        |                                 |                                 |                       |
| ○ No                                                                                  |                                                                                          |                                                                                                    |                                             |                                                        |                                 |                                 |                       |
|                                                                                       |                                                                                          |                                                                                                    | Signature Date *                            |                                                        |                                 |                                 |                       |
| Signature *                                                                           |                                                                                          | 0                                                                                                    | This field is required.                     |                                                        |                                 | •                               |                       |
|                                                                                       |                                                                                          |                                                                                                    |                                             |                                                        |                                 |                                 |                       |
|                                                                                       |                                                                                          |                                                                                                    |                                             |                                                        |                                 |                                 |                       |
|                                                                                       |                                                                                          | SAVE                                                                                                    | SAVE & NEXT CANCEL                          |                                                        |                                 |                                 |                       |

New Patient Registration: Documents

| Applications / | New Patient Registration                                              |                                                |                       |                            |           |          | 🎦 🎽 Fixtures 🗸 |
|----------------|-----------------------------------------------------------------------|------------------------------------------------|-----------------------|----------------------------|-----------|----------|----------------|
| GENERAL I      | NFORMATION CONTACT INFORMATION                                        | CERTIFYING PRACTITIONER/ CONDITION INFORMATION | CAREGIVER INFORMATION | QUESTIONS AND ATTESTATIONS | DOCUMENTS | PAYMENTS | REVIEW         |
| ٠              | 🗞 Digital Photo *                                                     |                                                |                       | UPLOAD                     |           |          | +              |
| ٠              | Proof of State Residency *                                            |                                                |                       | UPLOAD                     |           |          | +              |
| •              | ightarrow Proof of Identity - Govt issued photo identification card * |                                                |                       | 🕹 UPLOAD                   |           |          | +              |
| •              | Caregiver Authorization *                                             |                                                |                       | UPLOAD                     |           |          | +              |
| •              | ℁ Parent/Legal Guardian Consent Form ★                                |                                                |                       | UPLOAD                     |           |          | +              |
| ٠              | ℜ Proof of Legal Guardianship *                                       |                                                |                       | UPLOAD                     |           |          | +              |
|                |                                                                       |                                                |                       |                            |           |          |                |
|                |                                                                       | E) SAVE                                        | SAVE & NEXT CANCEL    |                            |           |          |                |

#### New Patient Registration: Payment

| ixtures 🗸 |
|-----------|
| REVIEW    |
|           |
|           |
|           |
|           |
|           |
|           |
|           |

Patient Registration: Review

This is the final page, which will indicate if there are required fields missing data.

The "red X" indicates where there is a missing requirement. Click on the tab to complete the missing information or document.

| Applications / New Patier             | nt Registration                       |                                                                                                    |                                                                          |                                                                                       |                              | 🙆 7      | Fixtures 🗸 |
|---------------------------------------|---------------------------------------|----------------------------------------------------------------------------------------------------|--------------------------------------------------------------------------|---------------------------------------------------------------------------------------|------------------------------|----------|------------|
| GENERAL INFORMATION                   | CONTACT INFORMATION                   | CERTIFYING PRACTITIONER/ CONDITION INFORMATION                                                                               | CAREGIVER INFORMATION                                                    | QUESTIONS AND ATTESTATIONS                                                            | DOCUMENTS                    | PAYMENTS | REVIEW     |
|                                       | Please review the application<br>WARN | n for accuracy and completeness. If you have any items mark<br>ING: Once your application is submitted, it cannot be modifie | ed with a red X, your application w<br>d. Please make sure your applicat | vill not be accepted. Please review these<br>ion is final and complete before submitt | items to ensure accu<br>ing. | racy     |            |
| General Informat                      | tion                                  |                                                                                                    |                                                                          |                                                                                       |                              |          |            |
| 🗶 Legal First Name                    | e:                                    | Middle Name:                                                                                                    |                                                                          | 🗶 Legal Last Name:                                                                    |                              |          |            |
| ✓ Date of Birth: 01                   | ✓ Date of Birth: 01/01/2000           |                                                                                                    | Social Security Number: 111111111                                        |                                                                                       | tate ID Issuing              |          |            |
| X Driver's License/                   | State ID Number:                      | ✓ Email: MCLicensing@msdł                                                                                                    | ✓ Email: MCLicensing@msdh.ms.gov                                         |                                                                                       |                              |          |            |
| <ul> <li>Is the Patient 18</li> </ul> | years or older?: No                   |                                                                                                    |                                                                          |                                                                                       |                              |          |            |
| Parent / Legal Gua                    | rdian Information                     |                                                                                                    |                                                                          |                                                                                       |                              |          |            |
| 🗙 First Name:                         |                                       | Middle Name:                                                                                                    |                                                                          | 🗙 Last Name:                                                                          |                              |          |            |
| 🗙 Date of Birth:                      |                                       | 🗙 Social Security Number:                                                                                                    |                                                                          | × Phone Number:                                                                       |                              |          |            |
| 🗙 Email:                              |                                       |                                                                                                    |                                                                          |                                                                                       |                              |          |            |
| Card Type                             |                                       |                                                                                                    |                                                                          |                                                                                       |                              |          |            |
| 🗙 Card Type I am a                    | applying for::                        | X Are you requesting a reduc<br>waived fee? :                                                                                | ed or                                                                    |                                                                                       |                              |          |            |

All the license types follow the same format, where information is collected on each tab, and documents are uploaded.

New Business License:

| Applications / New Busines | s License             |                      |                        |                       |                            |           | 🚹 🖉      | Fixtures 🗸   |
|----------------------------|-----------------------|----------------------|------------------------|-----------------------|----------------------------|-----------|----------|--------------|
| GENERAL INFORMATION        | LICENSE INFORMATION   | LOCATION INFORMATION | PRIMARY CONTACT PERSON | OWNERSHIP INFORMATION | QUESTIONS AND ATTESTATIONS | DOCUMENTS | PAYMENT  | REVIEW       |
| New Dispensar              | ry License:           |                      |                        |                       |                            |           |          |              |
| Applications / New Dispens | sary Business License |                      |                        |                       |                            |           | 💼 🗘      | 🕫 Fixtures 🗸 |
| GENERAL INFORMATION        | LOCATION INFORMATION  | PRIMARY CONTACT      | INFORMATION OWNERSI    | IP INFORMATION QUE    | STIONS AND ATTESTATIONS    | DOCUMENTS | PAYMENTS | REVIEW       |

# New Practitioner Registration:

| Applications / New Practitioner Registration |                     |                            |           | 🚹 🎢 Fixtures 🗸 |
|----------------------------------------------|---------------------|----------------------------|-----------|----------------|
| PRACTITIONER INFORMATION                     | CONTACT INFORMATION | QUESTIONS AND ATTESTATIONS | DOCUMENTS | REVIEW         |

# New Agent/Work Permit:

| Applications / New Work Permit |                     |                            |           |         | 🏠 🎢 Fixtures 🗸 |
|--------------------------------|---------------------|----------------------------|-----------|---------|----------------|
| GENERAL INFORMATION            | CONTACT INFORMATION | QUESTIONS AND ATTESTATIONS | DOCUMENTS | PAYMENT | REVIEW         |

New Caregiver Registration:

| Applications / New Caregiver Registration 🏠 🎽 Fixtu |                     |                            |           |         |        |  |  |  |  |
|-----------------------------------------------------|---------------------|----------------------------|-----------|---------|--------|--|--|--|--|
| GENERAL INFORMATION                                 | CONTACT INFORMATION | QUESTIONS AND ATTESTATIONS | DOCUMENTS | PAYMENT | REVIEW |  |  |  |  |

You are welcome to save the application and return to it at a later time if you need more time. Simply click save and log off.

As your application is nearing completion, navigate to the Review tab to verify all required items are completed. If you see any red X's, you'll need to go back to the applicable tab to complete the missing items.

Once your application is submitted, it will be available for review by Mississippi Medical Cannabis Program personnel. Please be sure to monitor your inbox for updates as your application is reviewed. If there are issues with your application, it may be rejected. You will receive an email notification when this occurs. Rejected applications must be corrected and resubmitted through NLS.

## Digital Cards and Business Licenses

In order to view and download and/or print your card, simply login to your License Dashboard. Go to the far right and click on the green "Print Digital Card" button.

| License | S        |                |          |                          |                |                | A PRINT DIGITAL CARD | T |
|---------|----------|----------------|----------|--------------------------|----------------|----------------|----------------------|---|
|         | Status   | Application ID | Title    | License Type             | License Number | Expiry Date 个  | Actions              | 3 |
| ٢       | Approved | 1173           | NJ Clark | New Patient Registration | PATS000004     | 05/13/2023     | View License         |   |
|         |          |                |          |                          | Page: 1 💌      | Rows per page: | ; 🛓 Download License | > |

Then download license, will create a pdf file. You just print like any other pdf file. It does not open in the screen, for privacy reasons. It will download a pdf file that you can save/print/open.

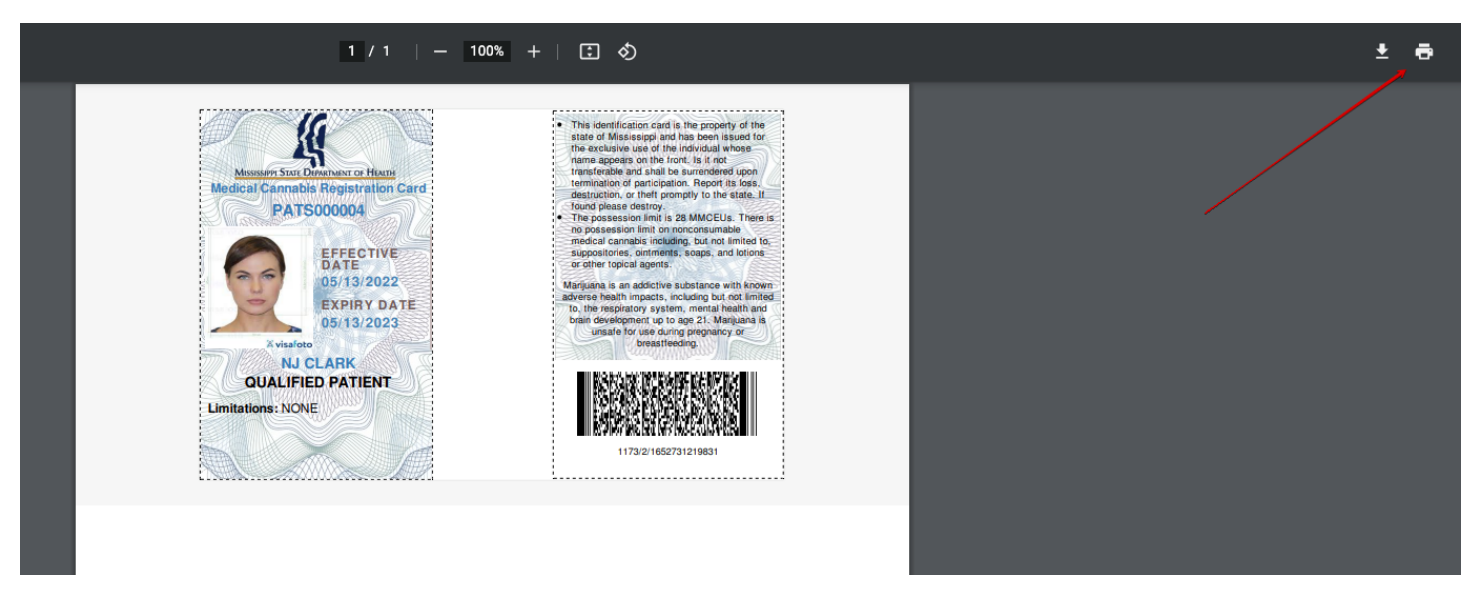

NLS - Mississippi Industry Portal User Guide – 2022

# Support

For questions regarding application requirements, acceptable documentation, the status of your application, payments, rules, regulations, policy, or other program specific questions, please contact the Mississippi Medical Cannabis Program:

You can quickly find answers to Frequently Asked Questions (FAQS) here.

If you are a dispensary and have a policy or procedural question, please contact the Mississippi Department of Revenue (MS DOR) at Email Address: abcpermitdepartment@dor.ms.gov<sup>SMP</sup>Phone Number: 601-923-7690

If you are an Individual (Patient, Practitioner, Caregiver, Agent) or a business other than dispensary and have a policy or procedural question, please contact the Mississippi Department of Health(MSDH) at Email Address: MCLicensing@msdh.ms.gov<sup>M</sup> Phone Number: 601-206-1540

For technical support and payment questions, please contact NIC Mississippi at Email Address: nlssupport-ms@egov.com<sup>SMP</sup> Phone Number: 601-351-5023